## TWCA 跨瀏覽器安控中介元件 安裝手冊

支援最新版 Chrome、Firefox 及 Edge

第一步:進入證券商申報單一窗口(認證) brk.twse.com.tw

點擊【OTWSE 跨瀏覽安控中介元件下載】,下載安控中介元件

| ● 認家家中報學一窗口 ● 激迎光臨                                                                                                    |  |
|----------------------------------------------------------------------------------------------------|--|
| <ul> <li>■要訊息公告:</li> <li>-、(最新公告)為支援跨瀏覽器平臺(Chrome、Firefox 及 Edge),如下提供TWSE 跨瀏覽器安控中介元件及跨瀏覽器安控中介元件安裝<br/>重冊進行下載。(New!!)</li> <li>二、為持續提供更安全的網際網路連線環境,本站自 109 年7月1日起停止支援 TLS 1.1 加密傳輸協定改用更安全的 TLS 1.2 加密傳<br/>輸協定。請確認使用之瀏覽器支援 TLS 1.2 加密傳輸協定,以避免影響日常業務。</li> <li>三、請預先檢視IE瀏覽器設定,將TLS1.2勾選,操作手冊請參考 (<u>http://sitest.twse.com.tw/doc/SSL3.pdf</u>)文件。</li> <li>四、請確置進行檢視調整,以免屆時無法連線及申報。</li> </ul> |  |
| 無認證申報系統由此進入<br>申請電子憑證 總上晶片卡解鎖服務說明<br>⑩匠快速檢測及設定                                                                                                    |  |
| ◎TWCA元件(ActiveX控制項)安裝手冊<br>◎TWSE 跨瀏驗器安控中介元件下載<br>◎陸瀏驗器安控中介元件安裝手冊<br>◎諸券商列即供投資人參考資訊                                                                                                    |  |

## 第二步:安裝安控中介元件(需系統管理員權限)

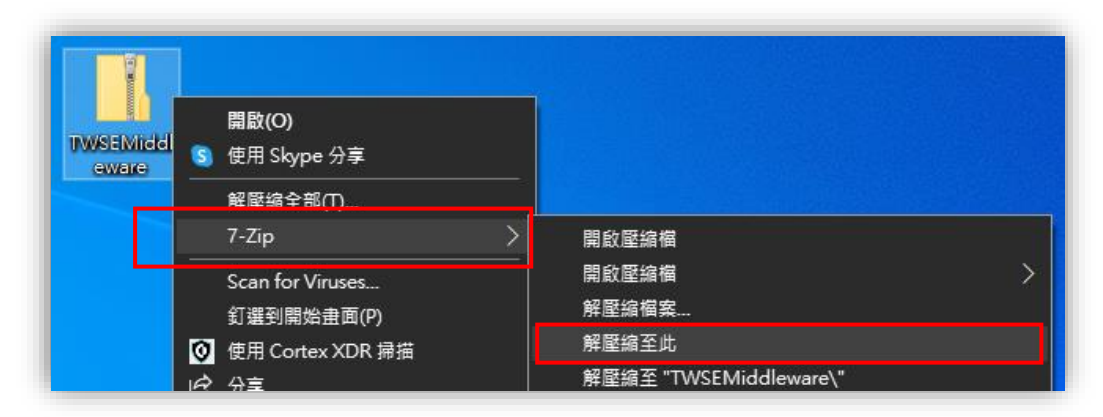

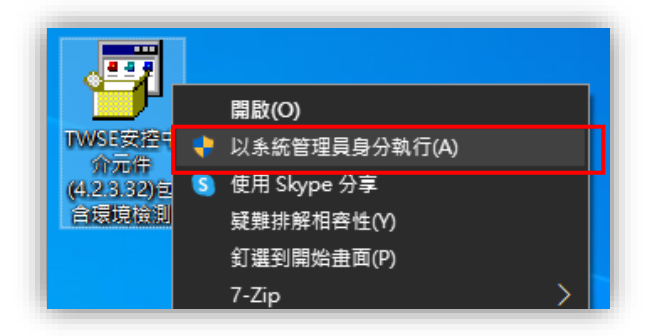

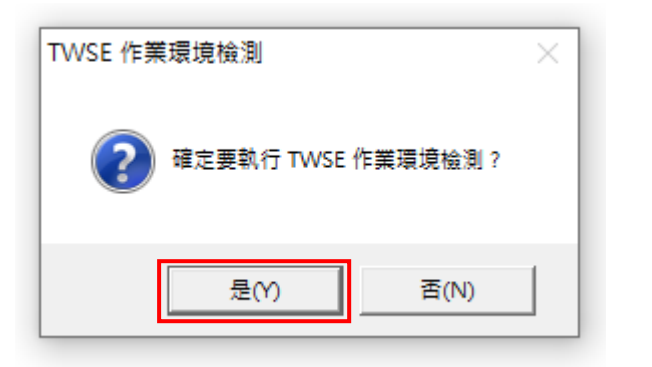

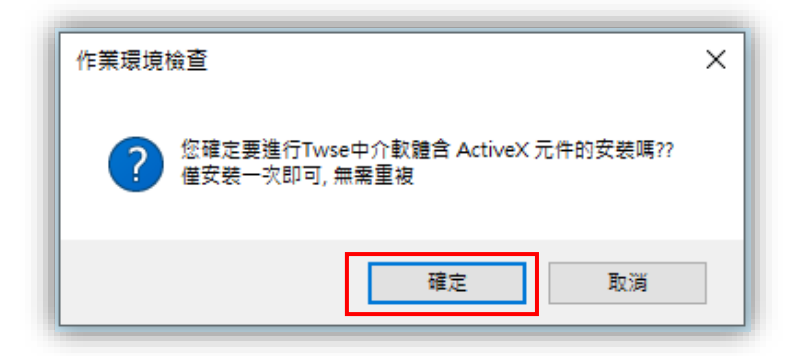

| 您目前的電腦環境狀態    |                              |                                 |                                               |          |            |      |  |
|---------------|------------------------------|---------------------------------|-----------------------------------------------|----------|------------|------|--|
| 作業系統版本        |                              |                                 | Microsoft Windows 10                          |          |            |      |  |
| <b>登幕解析度</b>  |                              |                                 | 全彩 (32 位元) 1920 × 1080 像囊                     |          |            |      |  |
| 瀏覽器版本         |                              |                                 | Internet Explorer 11                          |          |            |      |  |
| 支援 Javascript |                              |                                 | JavaScript 1.3                                |          |            |      |  |
| 日3<br>Window  | 安裝的 JRE 版本                   |                                 |                                               |          |            |      |  |
| vvindov       | VS 13270144 VRX 376 / 947701 | TH'S' GTTS, Domain G            | seis, 电相加量in, /古家加公児内省, 电相加型in和取引 —<br>main ( | 12       |            |      |  |
|               |                              | 751+32.94                       | 500.0×3                                       |          |            |      |  |
|               |                              | 系統環境(IE)設                       | 定調整項目                                         |          |            |      |  |
| 序號            |                              | 設定/調整項目                         | 目的                                            | 建議<br>設定 | 您目前<br>的設定 | 全部變更 |  |
| 1             |                              | 下載已簽署的ActiveX控制項(信任的網站區域)       |                                               | 提示       | 提示         | 變更   |  |
| 2             |                              | 自動揭示ActiveX控制項(信任的網站區域)         |                                               | 停用       | 停用         | 變更   |  |
| 3             |                              | 起始不標示為安全的ActiveX控制項(信任的網站區域)    | 允許安裝與執行元件                                     | 提示       | 提示         | 變更   |  |
| 4             | 執行ActiveX控制項與插件(信任的網站區域)     |                                 |                                               | 啟用       | 啟用         | 變更   |  |
| 5             |                              | 標示為安全的ActiveX控制項(信任的網站區域)       |                                               | 啟用       | 啟用         | 變更   |  |
| 6             |                              | 指令碼處理-Active Scripting(信任的網站區域) | 允許網頁程式運作與切換                                   | 啟用       | 啟用         | 變更   |  |
| 7             |                              | 顯示混合的內容                         | +                                             | 啟用       | 啟用         | 變更   |  |
|               |                              | 將檔案上載到伺服器時包括本機目錄路徑              | 兵也設定                                          | 啟用       | 啟用         | 變更   |  |
| 8             | 加入信任網站(twse.com.tw)          |                                 |                                               |          |            |      |  |

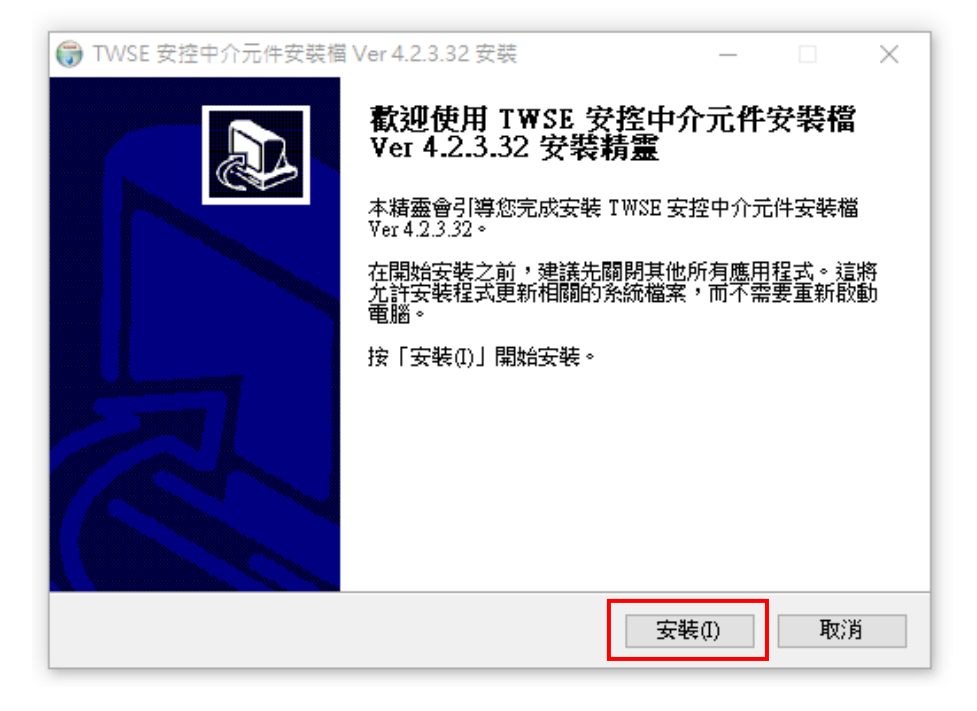

| ☞ TWSE 安控中介元件安裝檔 Ver 4.2.3.32 安裝 完成安裝<br>安裝已完成。                                                                 |                  | ×     |
|----------------------------------------------------------------------------------------------------|------------------|-------|
|                                                                                                    |                  |       |
| 正在註冊: C:\ProgramData\TWSEATLAgent\TWSEPKCS11ATX.dll<br>登入使用者執行安控中介<br>建立安控中介捷徑及解除安裝捷徑<br>"建立資料夾: "C:\ProgramDat |                  |       |
| 建立捷徑: C:\ProgramData\Min                                                                                        | <b>赴擎</b><br>空中介 | 「例」了」 |
| 建立解标安装器:C.TrogramData(I WSEATLAgent/Uninstall.exe<br>抽取: C:\ProgramData\I WSEATLAgent/Uninstall.exe<br>已完成      |                  | ~     |
| Nullsoft Install System v3.06.1 <上一步(B) [關閉(C)]                                                                 | 取                | 消     |

## 第三步:重新啟動瀏覽器,執行登入作業

輸入帳號、密碼,點選【確定登入】,跳出晶片卡密碼視窗,請插入證期共用憑證或工商憑證,輸入晶片卡保護密碼,並點選【OK】

| <u>©IE快速檢測及設定</u>              |                       |             |          |
|--------------------------------|-----------------------|-------------|----------|
| <u>◎TWCA元件(ActiveX控制項)安裝手冊</u> | ● 晶片卡 - Google Chrome | _           | ×        |
| ◎TWSE 跨瀏覽器安控中介元件下載             |                       | _pass_b.htm |          |
| ◎跨瀏覽器安控中介元件安裝手冊                |                       |             | <b>^</b> |
| ◎ 證券商列印件投資人参考資訊                | 請輸入晶片卡密碼:             | ОК          | - 18     |
|                                |                       | Cancel      | - 18     |
| 請輸入您的帳號: 132456                | Memory Password       |             | - 17     |
|                                |                       |             | - 7      |
| 確定登入                           |                       |             | <b>.</b> |
| 網路認證申報問題(Q&A)                  | •                     |             | -        |

第四步:登入完成

一、帳號、密碼及憑證金鑰密碼檢核正確後,完成登入。

二、正常登入後已完成本次測試,請關閉網頁結束測試。

問題1:出現執行失敗,錯誤訊息等相關訊息

| 執行失敗, 錯誤訊息 = 驗證 執行檔 失敗 |    |
|------------------------|----|
|                        | 確定 |

答:此錯誤為系統讀不到元件或沒有權限,煩請使用「系統管理員權限」重新 安裝元件。

問題 2:已安裝完成跨瀏覽器安控中介元件,登入網站、輸入晶片卡密碼,網頁無反應?

答:

一、請檢查電腦右下方是否顯示下方 TWCA 圖示,若無則代表未成功安裝完成 安控中介元件,請再重新安裝一次。

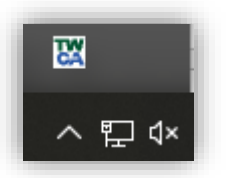

\_\_\_\_\_

二、請清除瀏覽器 Cookie,將電腦重新啟動。

問題 3:錯誤訊息「不是正確的 Win32 應用程式」、 「Windows 無法開啟此類型的檔案(.hta)」

| 8 | C:\Users\user\AppData\Local\Temp\7zS1121.tmp\TWSEEnvSetup.hta 不是正確的 Win32<br>應用程式 • |
|---|-------------------------------------------------------------------------------------|
|   | 確定                                                                                  |

| Windows 無法開<br>(.hta) | <b>見</b> 啟此類型的檔案   |  |
|-----------------------|--------------------|--|
| 嘗試此電腦上的應用程式 ↓         |                    |  |
|                       | 確定                 |  |
|                       |                    |  |
|                       | TWSE安控中<br>介元件(4.2 |  |

答:此錯誤為系統找不到 IE 路徑 解決步驟:

一、 請解壓縮 TWSE 安控中介元件

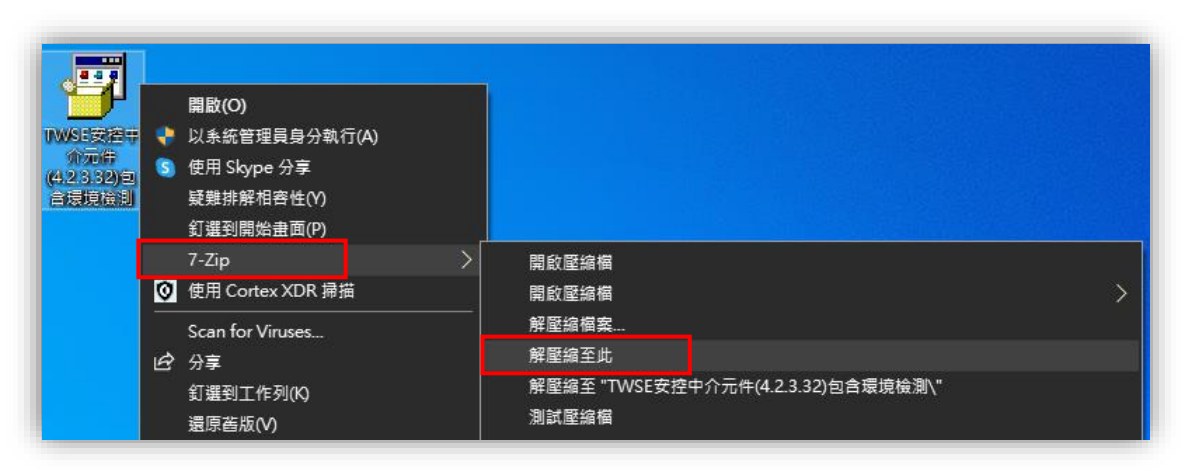

二、 以「系統管理員權限」安裝

| WSE支控中<br>TWSEEnvS.<br>T元件(4.2 | t |               |
|--------------------------------|---|---------------|
| wsis<br>WSIS支控中                |   |               |
| 90'3067                        |   | 開啟(O)         |
|                                | ۲ | 以系統管理員身分執行(A) |
|                                | 5 | 使用 Skype 分享   |
|                                |   | 疑難排解相容性(Y)    |